## 「Google Meet(ビデオ会議ツール)」の接続の仕方

① クロームブックを起動させ、該当する学年のClass roomを開く。

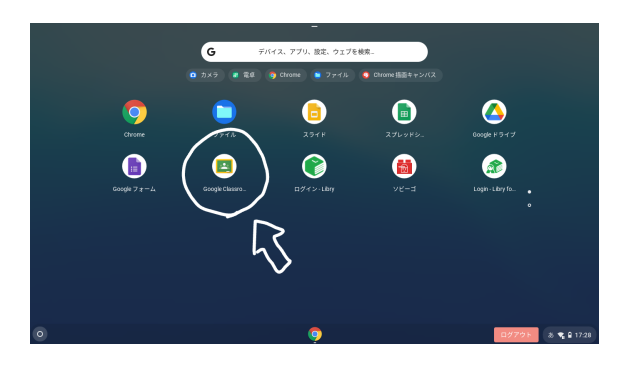

② 学年名の下にある「Meetのリンク」をクリックする。

| classroom.google.com/c/MzE1NjU4MTQyODc3 |          |         |                                     |
|-----------------------------------------|----------|---------|-------------------------------------|
|                                         |          |         |                                     |
|                                         | ストリーム 授業 | メンバー 探点 |                                     |
| 6年生<br><sup>252 K listlans</sup> C      |          |         |                                     |
| الود ۲۵۷۷ که https://meet.google.com/lo |          |         | 9-75.<br>54.777.04<br>7-75.<br>10-7 |

③ 左上に「許可を求めています」と出る場合があるので、「マイクを使用する」、「カメラを使用する」の「許可」 をクリックする。

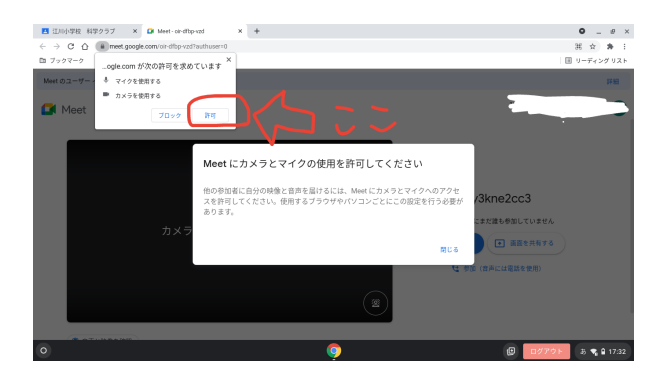

④「今すぐ参加」の青いボタンをクリックすると、Google Meetに参加することができる。

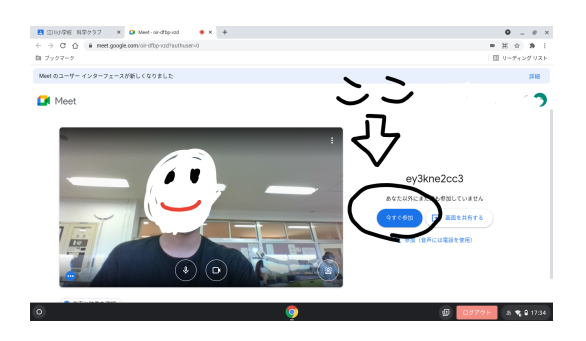